## **ALEXANDER HAMILTON HS**

Robert D. Pollok Director of Health, Physical Education & Athletics Elmsford Union Free School District 98 S. Goodwin Avenue Elmsford, New York 10523

Phone: 914-592-5572 Fax: 914-592-2881 rpollok@eufsd.org

Dear Hamilton Families,

We are excited to announce that we are offering the convenience of on-line registration for Interscholastic Athletics through Family ID. Family ID is a secure platform that will provide you with an easy user-friendly way to register your child/children for Interscholastic Athletics. In an effort to "Go Green" the paper forms for clearance are no longer available. 2017-18 Winter Athletics registration is open now. **Registrations are set to close on November 20<sup>th</sup>, 2017**. Please remember, participants must have the following before starting practice:

- A valid physical exam submitted to the nurse. You can scan & e-mail, fax, or mail it in.
- All physicals must be submitted 5 days PRIOR to the first day of practice or it may delay your child's clearance for participation.
- Athletic paperwork must be submitted online. See below for the **REGISTRATION PROCESS:**

**Parents/Guardians** should register by doing the following. Go to the Alexander Hamilton Athletics Homepage @ <u>eufsd.org/ahhsathletics</u> and click on the *REGISTER NOW* button on the right hand side to get started!

Follow these steps:

- 1. Next, click on the program you would like to register your child in, scroll down and click on the green button *Register Now*. If this is your first time using FamilyID, click *Create Account*. Click *Log In*, if you already have a FamilyID account.
- 2. *Create* your secure FamilyID account by entering the account owner's First and Last names (parent/guardian), e-mail address and password. Select *I Agree* to the FamilyID Terms of Service. Click *Create Account*.
- 3. You will receive an e-mail with a link to activate your new account. (If you don't see the e-mail, check your e-mail filters *spam, junk, etc*.
- 4. Click on the link in your activation e-mail, which will log you in to FamilyID.com
- 5. Once in the registration form, complete the information requested. All fields with a red\* are required to have an answer.
- 6. Click the Save & Continue button when your form is complete.
- 7. Review your registration summary.

## **SUPPORT:**

If you need assistance with registration, **contact** FamilyID at: <u>support@familyid.com</u> or by calling **888-800-5583 ext 1**.

Support is available 7 days per week and messages will be returned promptly.

Sincerely yours,

Robert Pollok Director of Health, Physical Education & Athletics

## **ALEXANDER HAMILTON HS**

Robert D. Pollok Director of Health, Physical Education & Athletics Elmsford Union Free School District 98 S. Goodwin Avenue Elmsford, New York 10523

Phone: 914-592-5572 Fax: 914-592-2881 rpollok@eufsd.org

Estimadas familias de Hamilton:

Nos complace anunciar que estamos ofreciendo la conveniencia de la inscripción en línea para Atletismo Interescolar a través de Family ID. Family ID es una plataforma segura que le proporcionará una forma sencilla y fácil de usar para inscribir a su hijo o hijos para el Atletismo Interescolar. En un esfuerzo por "ir verde", los formularios en papel para autorización ya no están disponibles. **La inscripción para el atletismo de invierno 2017-18 está abierta ahora.** Las inscripciones están programadas para cerrar el 20 de noviembre de 2017. Recuerde, los participantes deben tener lo siguiente antes de comenzar la práctica:

- Un examen físico válido presentado a la enfermera. Puede escanear y enviar por correo electrónico, fax o correo electrónico.
- Todos los exámenes físicos deben presentarse 5 días ANTES del primer día de entrenamiento o se puede retrasar la autorización de participación de su hijo.
- La documentación atlética debe presentarse en línea. Vea a continuación el **PROCESO DE REGISTRO:**

**Los padres / tutores** deben registrarse haciendo lo siguiente. ¡Vaya a la página de inicio de Alexander Hamilton Athletics @ eufsd.org/ahhsathletics y haga clic en el botón **REGISTER NOW** en el lado derecho para comenzar!

Sigue estos pasos:

- A continuación, haga clic en el programa en el que desea registrar a su hijo, desplácese hacia abajo y haga clic en el botón verde *Register Now.*. Si esta es la primera vez que usa FamilyID, haga clic en *Create Account.*. Haga clic en, *Log In* si ya tiene una cuenta FamilyID.
- Cree su cuenta segura de FamilyID ingresando el nombre y apellido de los titulares de la cuenta (padre / tutor), dirección de correo electrónico y contraseña. Seleccione *I Agree* de servicio de FamilyID. Haga clic en *Create Account*.
- 3. Recibirá un correo electrónico con un enlace para activar su nueva cuenta. (Si no ve el correo electrónico, verifique sus filtros de correo electrónico: correo no deseado, basura, etc.)
- 4. Haga clic en el enlace en su correo electrónico de activación, que lo conectará a FamilyID.com
- 5. Una vez en el formulario de registro, complete la información solicitada. Todos los campos con un \* rojo deben tener una respuesta.
- 6. Haga clic en el botón *Save & Continue* cuando su formulario esté completo.
- 7. Revise su resumen de registro.

## AYUDA:

Si necesita ayuda con el registro, **comuníquese** con FamilyID a: support@familyid.com o llamando al **888-800-5583 ext 1.** 

La ayuda está disponible los 7 días de la semana y los mensajes se devolverán de inmediato.

Sinceramente,

Robert Pollok Director de Salud, Educación Física y Atletismo